**TOPSpro e**Tests<sup>®</sup>

#### **TE Report Generator Overview**

Whenever you select any report from the **Reports** menu, you are presented with the **Report Setup** screen, also referred to as the **Report Generator.** This mostly generic reporting interface allows you to set up complex filtering and sorting options for each report.

Each setup screen consists of <u>two</u> main sections.

- 1. Report Setup Navigator
- 2. Report Setup Toolbar

| TE View Organization         | Records Reports Tools Help User: Administrator 43 Version: 3.0 build 33 ?            |
|------------------------------|--------------------------------------------------------------------------------------|
| 🕘 🛛 Individual Skills 🛛 🔀    | Pages                                                                                |
| Report Setup Navigator       | 4908 - Rolling Hills Adult School (RHAS) 🔽 Aggregated ∑ Subsites 🔋 Generate 🌼 2 More |
| General Settings             | Session Name                                                                         |
| Class Definitions            |                                                                                      |
| Personnel                    | Common Filters                                                                       |
| Class Instances              | Date Ranges                                                                          |
| Student Demographics         | Output Layout Parameters                                                             |
| In Program Years             | Special Options                                                                      |
| Assessment Forms             |                                                                                      |
| Teacher (for test)           |                                                                                      |
| Class Definitions (for test) |                                                                                      |
| Class Instances (for test)   |                                                                                      |
| Tests                        |                                                                                      |
| Report Selection             |                                                                                      |
|                              |                                                                                      |

## **Report Setup Navigator**

Let the **Navigator** be your Guide! Use the **Navigator** to:

- Define specific settings using the **General Settings** page
- Filter the initial population using available Listers
- Choose which reports to display using the **Report Selection**

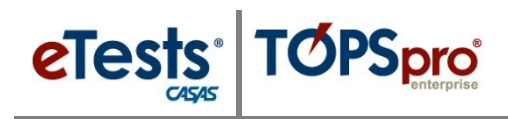

## **General Settings**

The General Settings page contains five distinctive sections for all reports, as follows:

#### Session Name

TOPSpro Enterprise assigns the **Name** to the reporting **Session** based on the report generated. This includes the date and time the report was generated and the logged-on user.

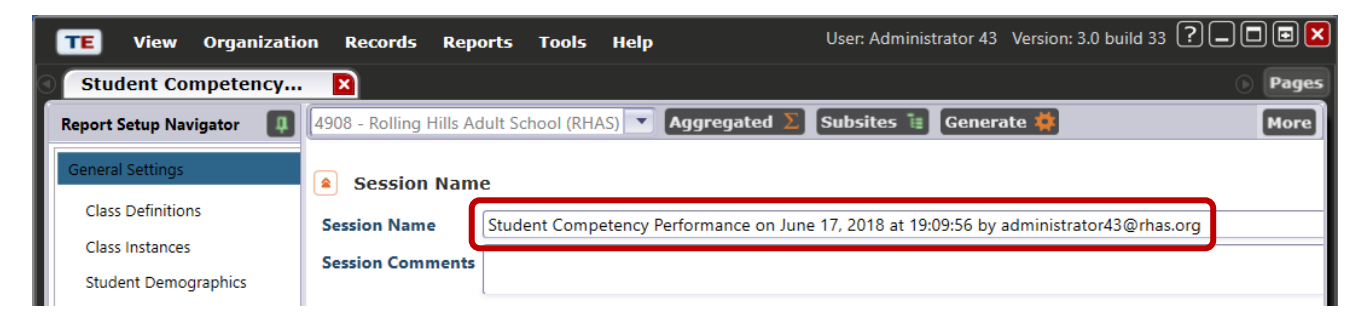

#### Common Filters

As the section title implies, Filters in this section are Common for many reports.

| TE View Organizatio    | on Records R        | Reports Tools      | Help             | User: Administrator         | 43 Version: 3.0 build 3 | 3 ? _ 🗆 🖬 🗙         |
|------------------------|---------------------|--------------------|------------------|-----------------------------|-------------------------|---------------------|
| Student Competency     | ×                   |                    |                  |                             |                         | Pages               |
| Report Setup Navigator | 4908 - Rolling Hill | s Adult School (RH | AS) 🔻 Aggregat   | ted <b>Σ</b> Subsites 🔠 Ger | erate 🜞                 | More                |
| General Settings       | Session Na          | ame                |                  |                             |                         |                     |
| Class Definitions      | Common F            | Filters            |                  |                             |                         |                     |
| Student Demographics   | Program Years       | Ourrent Progra     | m Year 🗌 7/1/201 | 8 - 6/30/2019 🔲 7/1/2017 -  | 6/30/2018 7/1/201       | 6 - 6/30/2017 🔲 7/1 |
| In Program Years       | Class Status:       | N/A Active         | e Completed      | Inactive                    |                         |                     |

#### Date Ranges

The combination of Data Ranges varies depending on the type of report you are generating.

| TE View Organizatio       | on Records Reports Tools Help User: Administrator 43 Version: 3.0 build 33 ? 🗌 🗖 🖬 | 3 🗙  |
|---------------------------|------------------------------------------------------------------------------------|------|
| 🕥 🛛 Individual Skills 🛛 🕨 | 3 () Pa                                                                            | ages |
| Report Setup Navigator    | 4908 - Rolling Hills Adult School (RHAS) 🔽 Aggregated ∑ Subsites 🕫 Generate 🌞 🕅    | ore  |
| General Settings          | Session Name                                                                       |      |
| Class Definitions         | Common Filters                                                                     |      |
| Personnel                 |                                                                                    | _ 1  |
| Class Instances           | Date Ranges                                                                        | _ 1  |
| Student Demographics      | Activity date: N/A rom: to:                                                        |      |
| In Program Years          | Assessment date: N/A 🔹 from: 💽 to:                                                 |      |
| A                         |                                                                                    |      |

Reports

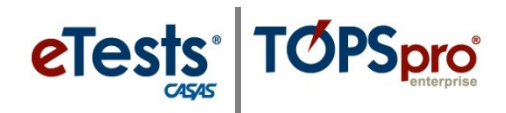

#### **Output Layout Parameters**

| Student Records     | Output Layout F                                      | Parameters                                                                           |                                             |                     |                         |
|---------------------|------------------------------------------------------|--------------------------------------------------------------------------------------|---------------------------------------------|---------------------|-------------------------|
| Class Enrollments   | Report Sort Order:                                   |                                                                                      |                                             |                     |                         |
| Program Enrollments | Selected                                             |                                                                                      | Av                                          | ailable             |                         |
| Report Selection    | Program<br>Agency<br>Site<br>Class                   | <ul> <li>&lt;- Add</li> <li>Remove</li> <li>&lt;- Add A</li> <li>Remove A</li> </ul> | ><br>\ <br> ->                              |                     |                         |
|                     | First Up Dow<br>Warn if too many page<br>Chart Type: | n Last<br>:s: ✔ Include C<br>Pie                                                     | riteria Info: 🗹 Inclu<br>Chart Descriptors: | de Prepared By: ✔   | Include Print Time: ✔ ≡ |
|                     | None     S     S                                     |                                                                                      | Legend     Labels                           |                     |                         |
|                     | Report Style Option:                                 | Agency Print Option:                                                                 | Site Print Option:                          | Class Print Option: | Personnel Print Option: |
|                     | O B&W                                                | ID Name                                                                              | ID Name                                     | ID Name             | ID Name                 |
|                     | <ul> <li>Blue</li> </ul>                             | O ID                                                                                 | O ID                                        | O ID                | OID                     |
|                     | O Green                                              | O Name                                                                               | 🔘 Name                                      | 🔘 Name              | O Name                  |
|                     | Red                                                  | O Name ID                                                                            | 🔿 Name ID                                   | O Name ID           | Name ID                 |

Settings in this section are specific to the type of report you are generating.

#### Special Options

Most reports include **Special Options** to filter the report further. These options can be very helpful to target a specific segment of the learner population. Settings in this section vary depending on the type of report you are generating.

| In Program Years             | Special Options                            |
|------------------------------|--------------------------------------------|
| Class Enrollments            | Reporting Level: Participation Source:     |
| Additional Assessments       | O Agency O Update                          |
| Assessment Forms             | Site Test                                  |
| Sites (for test)             | Class     Observation                      |
| Teacher (for test)           | O Daily                                    |
| Class Definitions (for test) | Cumulated                                  |
| Class Instances (for test)   | Break on Instructional Program:            |
| Tests                        | Exclude Inaccurate Scores:                 |
| Report Selection             | Exclude students missing Tests\Obs.: 🗸     |
|                              | Display Class based on: O Class Enrollment |
|                              | • Test                                     |
|                              | Enforce Class Start and End Date:          |
|                              | Exclude Retested:                          |

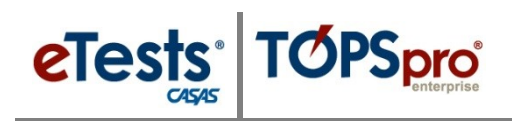

#### **Listers Selection**

The **Navigator** gives access to lists of records as each **Lister** name indicates to include in the report.

After applying any settings for your report in **General Settings**, then select a **Lister** to filter for classes, students, assessments, etc. before generating the report.

#### **Report Selection**

The **Report Selection** lists the available sub-reports or related outputs that apply to the primary report you are generating. With certain reports, you can use this list to have the results saved to a spreadsheet.

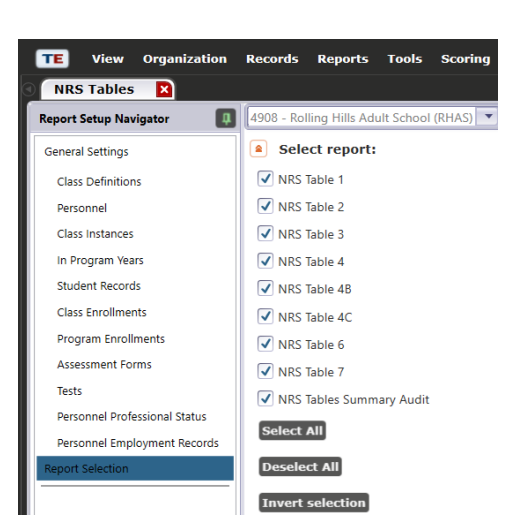

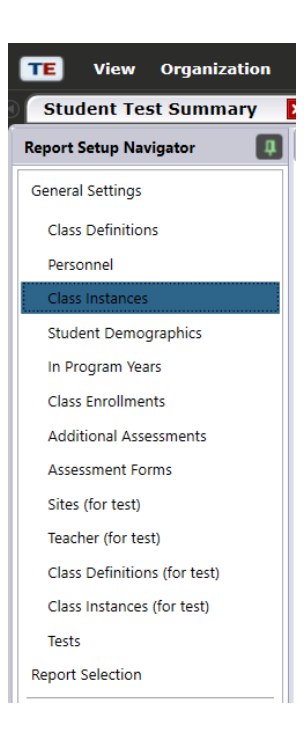

## **Report Setup Toolbar**

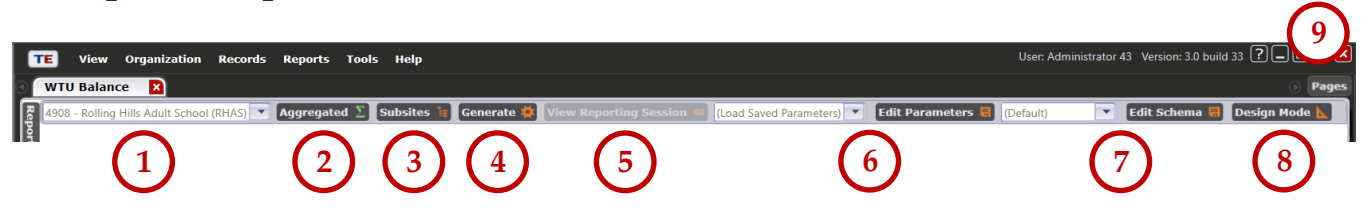

- 1. Specify the base **Container**: an agency, a site, or a state (all agencies from that state)
- 2. Specify if the report will Aggregate data or not (combine all learner records into one)
- 3. Specify if the report will include Subsites or not
- 4. Generate a reporting session to display the report in the Report Viewer
- 5. Return to the report page from any screen with View Reporting Session
- 6. Edit Parameter settings for filtered reports and Load Saved Parameters
- 7. Edit general settings and save the Schema to retrieve and generate again
- 8. **Design** the general settings page
- 9. Use Pages to clear all pages open on your screen at the same time or close specific pages

## **Report Viewer**

The **Report Generator** displays reports in a **Report Viewer**. In 'TE' terms, a generated report is a '**Reporting Session**.' When the report generates, a new tabbed page opens displaying the report with a **Toolbar** along top of the report with several options for viewing and the report displayed.

## **Reporting Session Toolbar**

| TE Vie       | aw Organization Records Reports Tools Help                                                                                                    | User: Teacher 43 Version: 3.0 build 33 ?                                                                                                    |
|--------------|----------------------------------------------------------------------------------------------------|----------------------------------------------------------------------------------------------------|
| Report Viewe | Comparing     Comparing     Compa                                                                                                    | Find Next     Thumbnails     Show Summaries     Edit Session     Keep Session     Refresh       7     8     9     10     11                                                                                                    |
| Step         | Screen                                                                                                    | Description                                                                                                    |
| 1.           | Image: Standard Table     X            ← → * ↑ ↓ <ul> <li>Network × 15 → Files → Training + SUMMERINSTITUTE → ↓ ↓ ↓         <li>Search SUMMERINSTITUTE ↓ ↓ ↓ ↓         <li>Search SUMMERINSTITUTE ↓ ↓ ↓ ↓         <li>Search SUMMERINSTITUTE ↓ ↓ ↓ ↓         <li>Search SUMMERINSTITUTE ↓ ↓ ↓ ↓         <li>Search SUMMERINSTITUTE ↓ ↓ ↓ ↓         <li>Search SUMMERINSTITUTE ↓ ↓ ↓ ↓         <li>Search SUMMERINSTITUTE ↓ ↓ ↓ ↓         <li>Search SUMMERINSTITUTE ↓ ↓ ↓ ↓         <li>Search SUMMERINSTITUTE ↓ ↓ ↓ ↓         <li>Search SUMMERINSTITUTE ↓ ↓ ↓ ↓         <li>Search SUMMERINSTITUTE ↓ ↓ ↓ ↓         <li>Search SUMMERINSTITUTE ↓ ↓ ↓ ↓         </li> <li>Search SUMMERINSTITUTE ↓ ↓ ↓ ↓         <li>Search SUMMERINSTITUTE ↓ ↓ ↓ ↓         </li> <li>Search SUMMERINSTITUTE ↓ ↓ ↓ ↓ ↓         </li> <li>Search SUMMERINSTITUTE ↓ ↓ ↓ ↓ ↓ ↓         </li> <li>Search SUMMERINSTITUTE ↓ ↓ ↓ ↓ ↓         </li> <li>Search SUMMERINSTITUTE ↓ ↓ ↓ ↓ ↓         </li> <li>Search SUMMERINSTITUTE ↓ ↓ ↓ ↓ ↓ ↓         </li> <li>Search SUMMERINSTITUTE ↓ ↓ ↓ ↓ ↓ ↓ ↓         </li> <li>Search SUMMERINSTITUTE ↓ ↓ ↓ ↓ ↓ ↓ ↓ ↓         </li> <li>Search SUMMERINSTITUTE ↓ ↓ ↓ ↓ ↓ ↓ ↓ ↓ ↓ ↓ ↓ ↓ ↓ ↓ ↓ ↓ ↓ ↓ ↓</li></li></li></li></li></li></li></li></li></li></li></li></li></li></ul>                                                                                                    | <ol> <li>Export the displayed report to a file on the<br/>local machine. The default file type is PDF.<br/>Use the File Explorer window to change the<br/>file type. Export to save as a PDF file, or<br/>other file type, on the local machine.</li> </ol> |
| 2.           | General Select Pinter Fit PI Lasc/ed #4015 UPD PCL 6 Fit Microsoft XPS Documen Fit Microsoft Pint to PDF Fit Microsoft XPS Documen Fit Microsoft Pint to PDF (redirected 2) Catalan Attention Required Comment Fit Page Range Fit Attention Required Comment Fit Page Range Fit Attention Required Comment Fit Page Range Fit Attention Required Comment Fit Page Range Fit Attention Required Fit Page Range Fit Attention Required Fit Page Range Fit Attention Required Fit Page Range Fit Attention Required Fit Page Range Fit Attention Required Fit Page Range Fit Attention Required Fit Page Range Fit Attention Required Fit Page Range Fit Attention Required Fit Page Range Fit Attention Required Fit Page Range Fit Attention Required Fit Page Range Fit Attention Required Fit Page Range Fit Attention Required Fit Page Range Fit Attention Required Fit Page Range Fit Attention Required Fit Attention Required Fit Page Range Fit Attention Required Fit Page Range Fit Attention Required Fit Attention Required Fit Attentio | 2. Print the report on a local printer.                                                                                                    |
| 3.           | Expert Set Order:     Page Set Order:       Sector     Auxiliable       Page main     Control       Page main     Control       Page ma                                                                                                    | <ul> <li>Layout Settings displays the Output Layout Parameters section in the Report Viewer.</li> <li>Change Layout Settings, and then use Apply to generate the report again.</li> </ul>                                                                   |

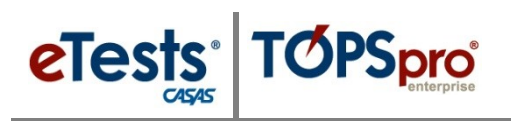

| Step | Screen | Description                                                                                                    |
|------|--------|----------------------------------------------------------------------------------------------------|
| 4.   |        | <ul><li>4. Fit Page displays the whole page on the screen.</li><li>Use to zoom the document so you can see the entire page in the report viewer.</li></ul>                                                                                                    |
| 5.   |        | <ul> <li>5. Fit Width displays the report so that the page matches the width of the window. This is the default display after generating a report.</li> <li>Use Fit Width to return to the default display after using other display options.</li> </ul>                                                              |
| 6.   |        | <ul> <li>6. Two Pages will zoom the report so you can see two pages displayed side-by-side in one window.</li> <li>This also enables two-page scrolling.</li> </ul>                                                                                                    |
| 7.   |        | <ul> <li>7. Thumbnails applies a bar to the right of the report viewer with miniature displays of each page in the report.</li> <li>Thumbnails enable you to toggle through many pages on the screen at once.</li> <li>Add Thumbnails when displaying reports as Fit Page, Fit Width, and Two Pages views.</li> </ul> |

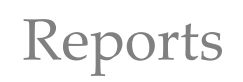

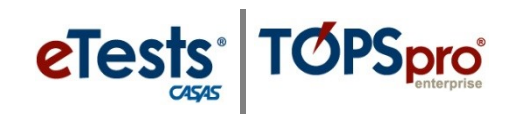

| Step | Screen                                                                                                    | Description                                                                                                    |
|------|----------------------------------------------------------------------------------------------------|----------------------------------------------------------------------------------------------------|
| 8.   |                                                                                                    | 8. Show Summaries identifies all cells displayed on a report with Drill Down to data functionality.                                       |
| 9.   | Image: Section of the first of the first | <b>9. Edit Session</b> returns you to the <b>General Settings</b> screen for you to edit any settings and then generate the report again. |

# **Saving Reports**

| Step | Screen                                                                                                    | Description                                                                                                    |
|------|----------------------------------------------------------------------------------------------------|----------------------------------------------------------------------------------------------------|
| 10.  | View     Organization     Records     Reports     Tools     Scoring     Help       Reports     Manager     N       Resort     4908 - Rolling Hills     Adult School (RHAS)     Subsites     Filter     Columns     Sort \$1       Container     0     Session     Session Name       Y     Y     Subsites     11/0/207 her administrative220 date are                                                                                                    | <ul> <li>10. Keep Session saves an electronic copy of the report in the TE Reports Manager.*</li> <li>When clicked, the Report Viewer closes</li> </ul> |
|      | 4908 - Rolling Hills Adult Sch         Student Galité 2017 on May 30, 2017 at 11 N2X/17 by administrator2 ag/mas.org           4908 - Rolling Hills Adult Sch         Data Integrity on May 23, 2017 at 17:42:36 by administrator3/3@rhas.org           4908 - Rolling Hills Adult Sch         Data Integrity on May 23, 2017 at 17:42:36 by administrator3/3@rhas.org           4908 - Rolling Hills Adult Sch         Persister on May 25, 2017 at 13:11:51 by administrator3/3@rhas.org           4908 - Rolling Hills Adult Sch         Next Assigned Test on June 20, 2016 at 23:29:11 by proctor3/3@rhas.org           4908 - Rolling Hills Adult Sch         WTU Balance on June 20, 2016 at 13:49:15 by administrator3/3@rhas.org           4908 - Rolling Hills Adult Sch         WTU Balance on May 31, 2016 at 13:49:15 by administrator3/3@rhas.org | immediately (without warning!) and returns to the <b>Report Setup Screen</b> automatically.                                                             |
|      | Student Test Summa         (4908 - Rolling Hills Adult School (RHAS)         Aggregated       Subsites         Session Name         Session Name         Student Test Summary for Class 1001 - ABE Intermediate                                                                                                    | *Tip! Before saving reports in TE, use General<br>Settings to Name the report to help locate in<br>the Reports Manager.                                 |

**11. Refresh** will update the report if any data changed or new data was added while displaying the report in the **Report Viewer**.

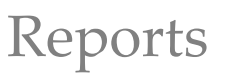

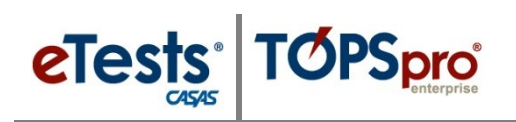

## Using Drill Down

The **Drill Down** function in TE allows you to get at data displayed in reports. To drill down through a series of lists means to go through the hierarchy of data to find a specific record. This is a very beneficial feature to make corrections to data or add missing data on an ad hoc basis. The Report Viewer enables you to move from the summary information displayed on a report to detailed data by focusing on a specific data element. For example, if a birth date is missing, using drill down will take you to the student Demographics record to add the date of birth and then generate the report again to confirm the change.

| Age        | ncy: 4908 - Rolling Hills Adult School (RHAS)                           |                     |                       | Progr             | am Year | : 2017 | -2018           |      |       |      |              |     |
|------------|-------------------------------------------------------------------------|---------------------|-----------------------|-------------------|---------|--------|-----------------|------|-------|------|--------------|-----|
| Sum        | mary Information                                                        | Without PoP         | 2017-                 | 2018              | PoP     | 1      | PoP :           | _    | PoP 1 | _    | PoP 4        | 1   |
| Total      | I WIOA Title II Learners                                                | 6                   |                       | 1.20              |         | 113    |                 | - 44 |       | 1    |              |     |
| Total      | Learners eligible for WIDA Title II                                     | Ŀ.                  |                       | 2,190             | _       | 1,13   |                 | - 4  |       | 1    |              |     |
|            |                                                                         |                     |                       |                   |         |        |                 |      |       |      |              | _   |
|            |                                                                         |                     | Last Pr<br>Current En | oP or<br>voliment |         |        |                 |      | PoP 1 |      | PoP 4        |     |
| Item       | Description                                                             |                     | _ •                   | *                 |         | *      |                 | *    |       | *    | •            | *   |
| 01         | Missing Birthdate or outside 16-110                                     |                     | 3                     | 0%                | 11111   |        |                 |      | unin  | 1111 | IIII         |     |
| 02         | Less than 12 Hours of Instruction                                       |                     | 175                   | 467               | 117     | 103    | 17              | 35%  |       | 0%   | 0            |     |
| 026        | Total hours between 1-11 hours                                          |                     | 375                   | 312               | 376     | 333    | 6               | 13%  | 0     | 0%   | 0            |     |
| 03         | No Highest Year of School/Degree Earned                                 |                     | -401                  | 3%                | 11111   | 1111   | 1111            |      |       |      |              |     |
| 03a        | No Highest Year of School                                               |                     | - 17                  | 3%                |         |        |                 |      |       |      |              |     |
| 03b        | No Highest Degree Earned                                                |                     |                       | 1%                |         |        |                 |      |       |      |              |     |
| 04         | No Gender                                                               |                     | 4                     | 0%                |         |        |                 |      |       |      |              |     |
| 05         | No Race/Ethnicity<br>Total Reported Labor Force Status                  |                     | 7                     | 2%                |         |        |                 |      |       |      |              |     |
| 06         | Total Tenale and                                                        |                     | 1000                  | 321/0             |         |        |                 |      |       |      |              |     |
| OGh        | Total 'Employed with notice'                                            |                     |                       | 1%                |         |        |                 |      |       |      |              |     |
| 06c        | Total 'Unemployed'                                                      |                     | 513                   | 43%               |         |        |                 |      |       |      |              |     |
| 06d        | Total 'Not in Labor Force'                                              |                     | 167                   | 14%               |         |        |                 |      |       |      |              |     |
| 06e        | Total missing Labor Force Status                                        |                     | 107                   | 9%                | 1111    |        |                 |      |       |      |              |     |
| 80         | No Pretest                                                              |                     | 139                   | 129               | 27      | 7%     | 0               | 0%   | 0     | 0%   | 0            | _   |
| 09         | No Post-Test                                                            |                     | 694                   | 587               | 699     | 629    | 23              | 48%  | 0     | 0%   | 0            | _   |
| 098        | No Post-lest or Hst/Hst/                                                |                     | 65.7                  | 505               | 67.5    | 503    |                 | 40%  |       | 0%   | 0            | -   |
| 10a        | Learners with a pre-/post-test pair                                     |                     | 411                   | 372               | 411     | 383    | 25              | 522  | 1     | 100% | 0            | -   |
| 10b        | Learners with a pre-/post-test pair, but have not complete              | d a level           | 173                   | 149               | 175     | 159    | 9               | 19%  |       | 0%   | 0            | 1   |
| 11a        | Achieved Educational Functional Level Gain with pre- and                | post-testing        | 265                   | 229               | 258     | 239    | 16              | 339  | 1     | 100% | 0            | -   |
| 11b        | Achieved Educational Functional Level Gain with High Scho               | ol credits earned   |                       | 016               |         | 016    | 0               | 016  | 0     | C116 | 0            |     |
| 11c<br>12a | Achieved Educational Functional Level Gain with Post-Seco<br>Passed HSE | indary Outcome      | - 1                   | 05                | 1       | 0%     | 0               | 0%   | 0     | 0%   | 0            |     |
| 12b        | Passed HSE but instructional program not HSE                            |                     | 0                     | 0%                |         |        |                 |      |       |      |              |     |
| 12c        | Passed HSE but Highest Degree Earned is HSE or higher                   |                     | 0                     | 0%                |         |        |                 |      |       |      |              |     |
| 13a        | Earned HS diploma                                                       |                     | 3                     | 0%                |         |        |                 |      |       |      |              |     |
| 13b        | Earned HS diploma but instructional program not HS diplo                | ma                  |                       | 0%                |         |        |                 |      |       |      |              |     |
| 140        | Learners with only One Period of Participation                          |                     | 1 084                 | 91%               |         |        |                 |      |       |      |              |     |
| 15a        | Learners with More than One Period of Participation                     |                     | 12                    |                   | 12      | 10     | 4               | 814  |       | 016  | 0            | 22  |
| 15b        | Learners with 83-89 days between Dates of Service                       |                     | 36                    | 32                | 38      | 33     | 3               | 6%   | ő     | 0%   | ő            |     |
| 16         | Learners enrolled in Integrated Education and Training (IET             | 7                   |                       | 0%                | 11111   | 1111   | 11111           |      |       |      |              |     |
| 17         | No Primary Goal                                                         |                     | 29                    | 2%                |         |        |                 |      |       |      |              |     |
| 18         | No Secondary Goal                                                       |                     | 33                    | 3%                |         |        |                 |      |       |      |              |     |
| 19         | Learners with at least one Barrier to Employment                        |                     | 540                   | 44%               |         |        |                 |      |       |      |              |     |
| 195        | Learners with No Barriers to Employment                                 |                     | 2/0                   | 56%               |         |        |                 |      |       |      |              |     |
| 20         | Learners Co-enrolled in WIOA Titles I, III, or IV                       |                     |                       | 016               | 1111    | ditte. | de la constante |      |       |      |              |     |
| 21         | Learners with a pretest in the conservative estimate range              |                     | 72                    | 65                | 73      | 63     | 3               | 6%   | 0     | 0%   | 0            |     |
| 22a        | Learners with a pre-/post-test pair but less than 40 hours of           | of instruction      | 174                   | 159               | 167     | 159    | 17              | 35%  | 0     | 0%   | 0            |     |
| 22b        | Learners without a pre-/post-test pair but more than 40 h               | ours of instruction | 75                    | 67                | 5.9     | 61     | У               | 19%  | 0     | 0%   | 0            |     |
| 22c        | Learners without a pre-/post-test pair but more than 70 h               | ours of instruction | 47                    | 43                | 43      | 43     | 5               | 10%  | 0     | 0%   | 0            | _   |
|            |                                                                         |                     |                       |                   |         |        |                 |      |       |      |              |     |
|            |                                                                         |                     |                       |                   |         |        |                 |      |       | "    | iot Applicab | íe. |
|            |                                                                         |                     |                       |                   |         |        |                 |      |       |      |              |     |

#### **Displaying Data as Charts and Graphs**

Reports for quantitative information and comparative data include the option to generate a report with text only, as a pie chart, a bar chart, or both. Use **Output Layout Parameters** from **General Settings** to select the type of chart or graph before generating the report.

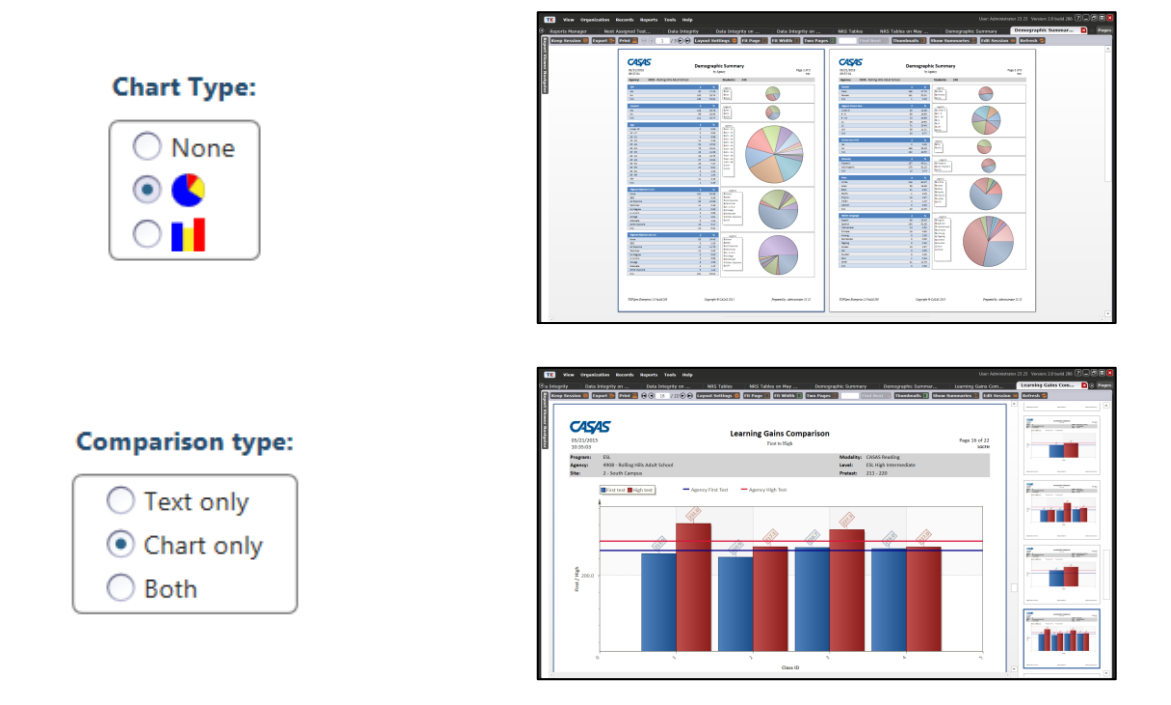

# **Printing Reports from Listers**

The **Print** function in **Listers** enables you to create ad hoc reports of the records listed. These ad hoc reports cannot be saved in the TE Reports Manger.

| Step |                                                                                                    | Sci                                                                                                    | reen                                                                                                    |                                                                                                    | Description                                                                                                    |
|------|----------------------------------------------------------------------------------------------------|----------------------------------------------------------------------------------------------------|----------------------------------------------------------------------------------------------------|----------------------------------------------------------------------------------------------------|----------------------------------------------------------------------------------------------------|
| 1.   | View Organ     Class Instances     Mixigate     Edit / View     Aftendarce      Class Records                                                                                                    | Control         Reports         Total         Help           Control                                                                                                    | Alleres         O         2         / I         O           Name         -         Record<br>(Control of the control of the control | Constant of the second of the second of      | • Use Lister columns to <b>Filter</b> and <b>Sort</b> the records you want to include in an ad hoc report.                                                                                                    |
| 2.   | ete 3 Batch<br>Title:<br>Print Size:<br>Site<br>Class ID<br>Class descri<br>Student ID<br>Full name<br>Record Date<br>Student Att                                                                                                    | Edit                                                                                                    |                                                                                                    | Export Print                                                                                                    | <ul> <li>To print the filtered/sorted list, <ul> <li>Click Print from the Toolbar at top of the list of records.</li> </ul> </li> <li>If needed, <ul> <li>Set Print Size.</li> <li>Select and order Columns.</li> </ul> </li> <li>Before printing, <ul> <li>Click Preview.</li> </ul> </li> </ul>                                       |
| 3.   | 06 06 2018<br>23 37:54<br>Site<br>Carpet Alignment<br>Carpet Alignment<br>Carpet<br>Carpet | Class all         Class all         Class all           1001         AEE Instructions         2600/050           1001         AEE Instructions         2600/050           1001         AEE Instructions         2600/050           1001         AEE Instructions         2600/050           1001         AEE Instructions         2600/050           1001         AEE Instructions         2600/050           1001         AEE Instructions         4000/050           1001         AEE Instructions         4207/1161           1001         AEE Instructions         4207/1161           1001         AEE Instructions         4214/0171           1001         AEE Instructions         4344/0271           1001         AEE Instructions         6444/0271           1001         AEE Instructions         6444/0271           1001         AEE Instructions         6444/0271           1001         AEE Instructions         6444/0271           1001         AEE Instructions         6444/0271           1001         AEE Instructions         6444/0271           1001         AEE Instructions         6444/0271           1001         AEE Instructions         6444/0271 | North         Resert Data         Ann           Anaham Ranka         Gold (2011)         Data           Anaham Ranka         Gold (2011)         Data           Anaham Ranka         Gold (2011)         Data           Anaham Ranka         Gold (2011)         Data           Bata Ranka         Gold (2011)         Data           Datas Padera         Gold (2011)         Data           Datas Padera         Gold (2011)         Data           Datas Padera         Gold (2011)         Data           Datas Padera         Gold (2011)         Data           Datas Padera         Gold (2011)         Data           Datas Padera         Gold (2011)         Data           Datas Padera         Gold (2011)         Data           Datas Padera         Gold (2011)         Data           Datas Padera         Gold (2011)         Data           Stat Agalam         Gold (2011)         Data           Stat Agalam         Gold (2011)         Data                                                                                                    | Page 1 of 1 weatance by Amandance 103 a) Amandance 103 a) Amandance 103 a Amandance 103 a Amandance 103 a Amandance 103 a Amandance 103 a Aman | <ul> <li>A tabbed page will open to display the report.</li> <li>From Preview, the report may be,         <ul> <li>Printed, or</li> <li>Exported</li> <li>Saves the report as a PDF file type by default on the local machine, or</li> <li>You may choose a different file type before saving the ad hoc report.</li> </ul> </li> </ul> |

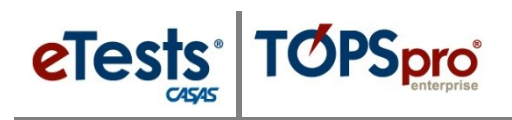

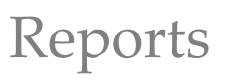

#### **Reports Manager**

The **Reports Manager** is a virtual filing cabinet that you have access to at any time, and from any location with Internet access to retrieve your saved reports.

| TE       | View                                                                                             | Organization        | Records    | Reports       | Tools       | Help           |                              |          |
|----------|--------------------------------------------------------------------------------------------------|---------------------|------------|---------------|-------------|----------------|------------------------------|----------|
| Rep      | Reports Manager                                                                                  |                     |            |               |             |                |                              |          |
| New 🗎    | New 🛢 🛛 4908 - Rolling Hills Adult School (RHAS) 🔽 Subsites 📧 Filter 🍸 Columns 🗐 Sort 🔱 Delete 🗙 |                     |            |               |             |                |                              |          |
| ¢        |                                                                                                  | Container           | \$         |               |             | Session Na     | ime                          | V Para   |
| T        |                                                                                                  |                     | •          |               |             |                |                              | τ        |
| 4908 - R | olling Hil                                                                                       | Is Adult School (RH | IAS) Com   | petency Perfo | ormance Su  | ummary for Cla | ass 1 - Low Intermediate ABE | 6/7/2018 |
| 4908 - R | olling Hil                                                                                       | Is Adult School (RF | IAS) Stude | ent Test Sumr | mary for Cl | ass 1001 - ABE | E Intermediate               | 6/7/2018 |

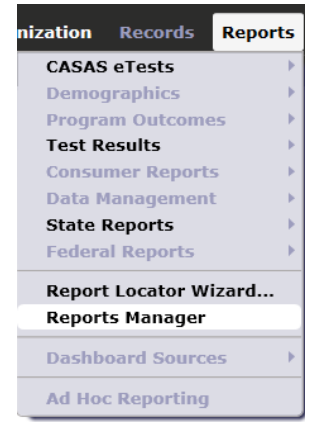

## My Reports

The **My Reports** menu becomes available after you select your reports using the **Report Locator Wizard**.

#### Select Consumer Reports Data Management State Reports Federal Reports My Reports Report Locator Wizard... Reports Manager Dashboard Sources Ad Hoc Reporting

Reports

Tools Help

nization Records

CASAS eTests Demographics Program Outco Test Results

#### **Report Locator Wizard**

Use the **Report Locator Wizard** to set up shortcuts to your favorite reports for quick access to the reports you generate the most.

| Report Locator Wizard |                                                  | ? 🛛   |
|-----------------------|--------------------------------------------------|-------|
| Code:                 | Name:                                            |       |
| Reports               | I                                                | _     |
| NAT                   | Next Acciment Test                               |       |
| DCD                   | Derropal Score Papart                            |       |
| CTA                   | Test Administrations                             | _     |
| WTUR                  | WTH Balance                                      |       |
| DD                    | Demographic Detail                               |       |
| DS                    | Demographic Summary                              |       |
| ~~~~~                 | · · · · ·                                        |       |
|                       | =                                                |       |
|                       |                                                  |       |
| My Reports            |                                                  |       |
| ISP                   | Individual Skills Profile                        |       |
| SCP                   | Student Competency Performance                   |       |
| SCPS                  | Competency Performance Summary                   |       |
| LG                    | Student Learning Gains                           |       |
| STS                   | Student Test Summary                             |       |
|                       |                                                  |       |
|                       |                                                  |       |
|                       |                                                  |       |
|                       |                                                  |       |
| Type:                 | gency O Site O Class O Data Management O Funding |       |
|                       |                                                  |       |
| Launch                | Remove from MyReports Add to MyReports           | Close |
| (Antinen)             | Add to MyReports                                 | Chord |
|                       |                                                  |       |